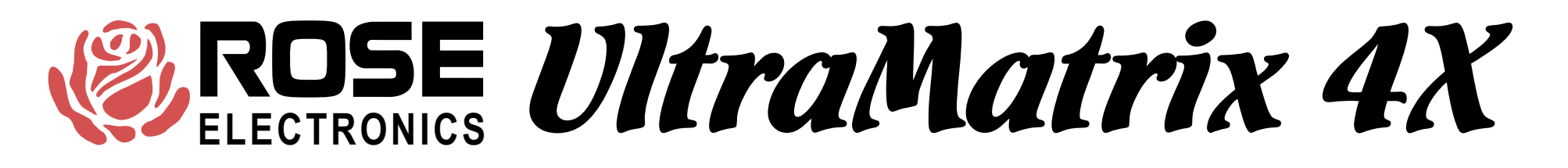

# OVERVIEW

- Access up to 1000 computers from four keyboards, monitors, and mice
- Full non-blocking access from 4 KVMs
- Multi-platform for PC, Sun, RS/6000, HP, DEC, SGI, and others
- Plug-in cards makes the system easy to expand and maintain
- Integrated auto-switching power supply, 110/220 VAC
- Advanced on-screen display technology
- Rich set of features for security and access

UltraMatrix 4X Technical Overview

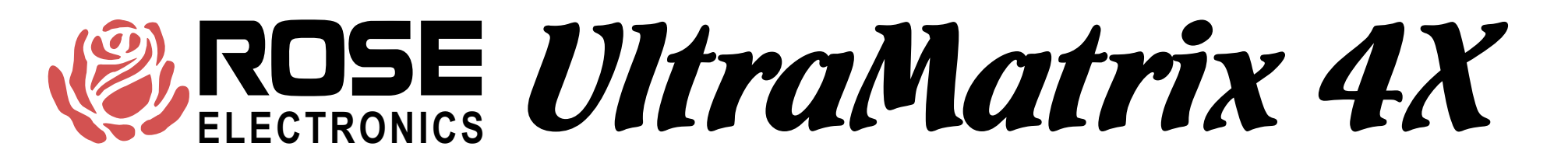

## HARDWARE

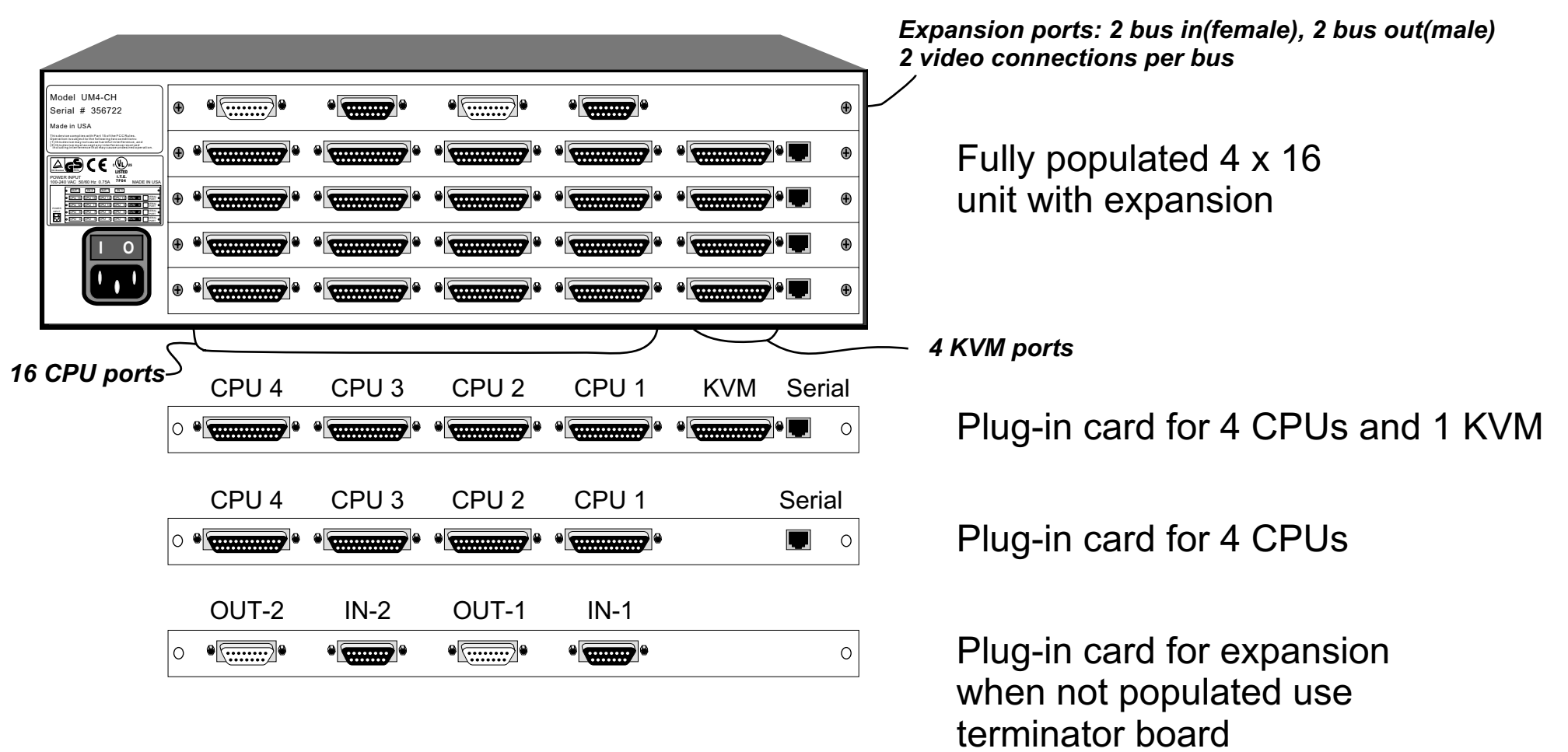

### UltraMatrix 4X Technical Overview

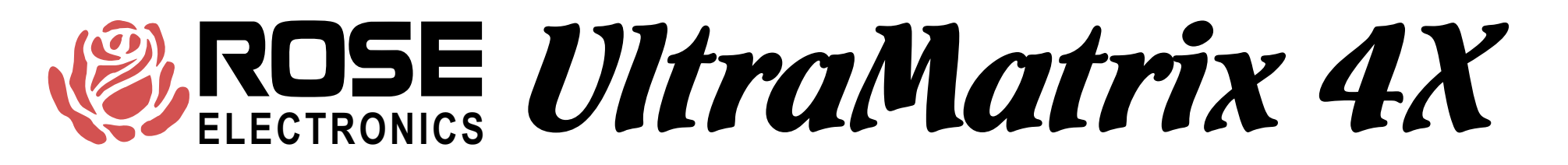

## EXPANSION

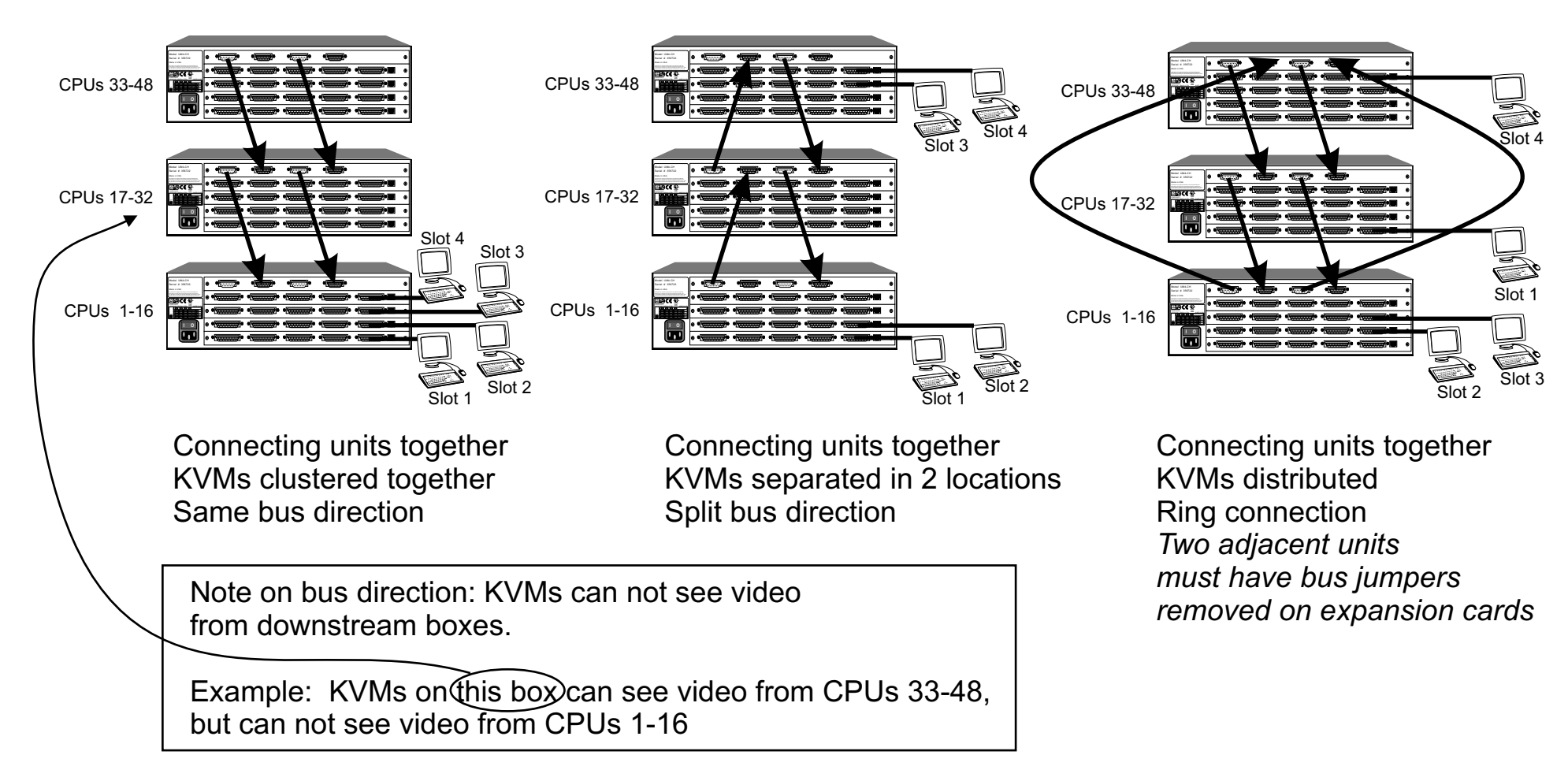

UltraMatrix 4X Technical Overview

## MORE THAN 4 KVMS

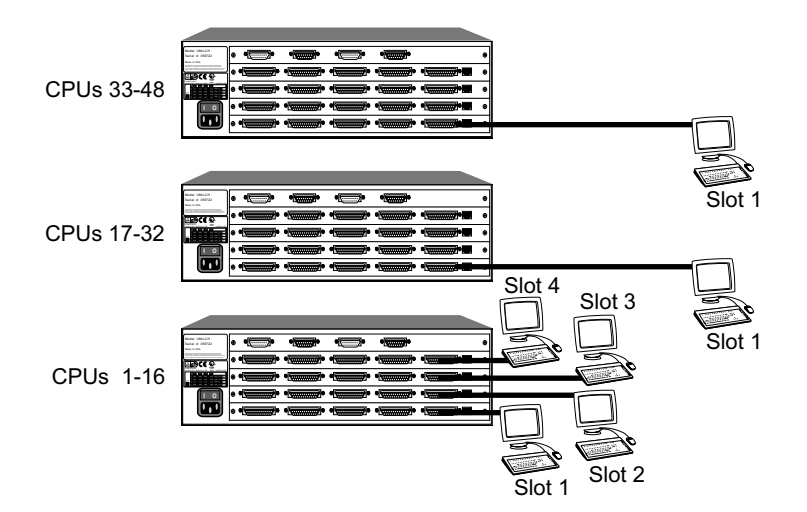

The UltraMatrix supports up to 4 KVMs with non-blocking access. You can connect more than 4 KVMs, usually for local access to computers on a specific box. This will create some blocking as described further.

The concept of a local KVM is a useful one. It is often desirable to have a KVM located right next to the CPUs for maintenance or access to the CPU's drives, network connection, or other physical access.

When a KVM connects outside of its box, this will cause a conflict with all KVMs on the same slot position. The new connection will cause a "video path cancel" message to appear on all KVMs at the same slot position.

As long as all KVMs on a given slot position connect only to CPUs in their own box, then there will be no video conflict. As soon as any of the KVMs on a given slot position connect to a CPU outside of their box, then all other KVMs on that slot position will get a video path cancel.

In the example shown here, there are three slot 1 KVMs, which can have potential conflicts. KVMs on slots 2, 3, and 4 will never have any conflicts.

It is possible to configure the system to prevent access of a KVM to CPUs outside of its box, preventing conflicts from ever occurring. This is done by giving each KVM a profile with an access group set to include only its CPU ports.

### UltraMatrix 4X Technical Overview

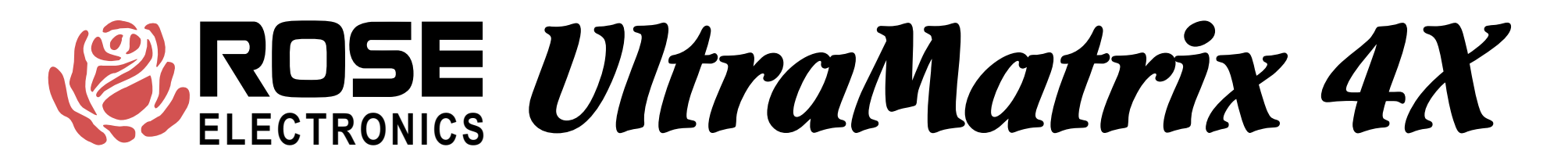

## VIDEO PATH

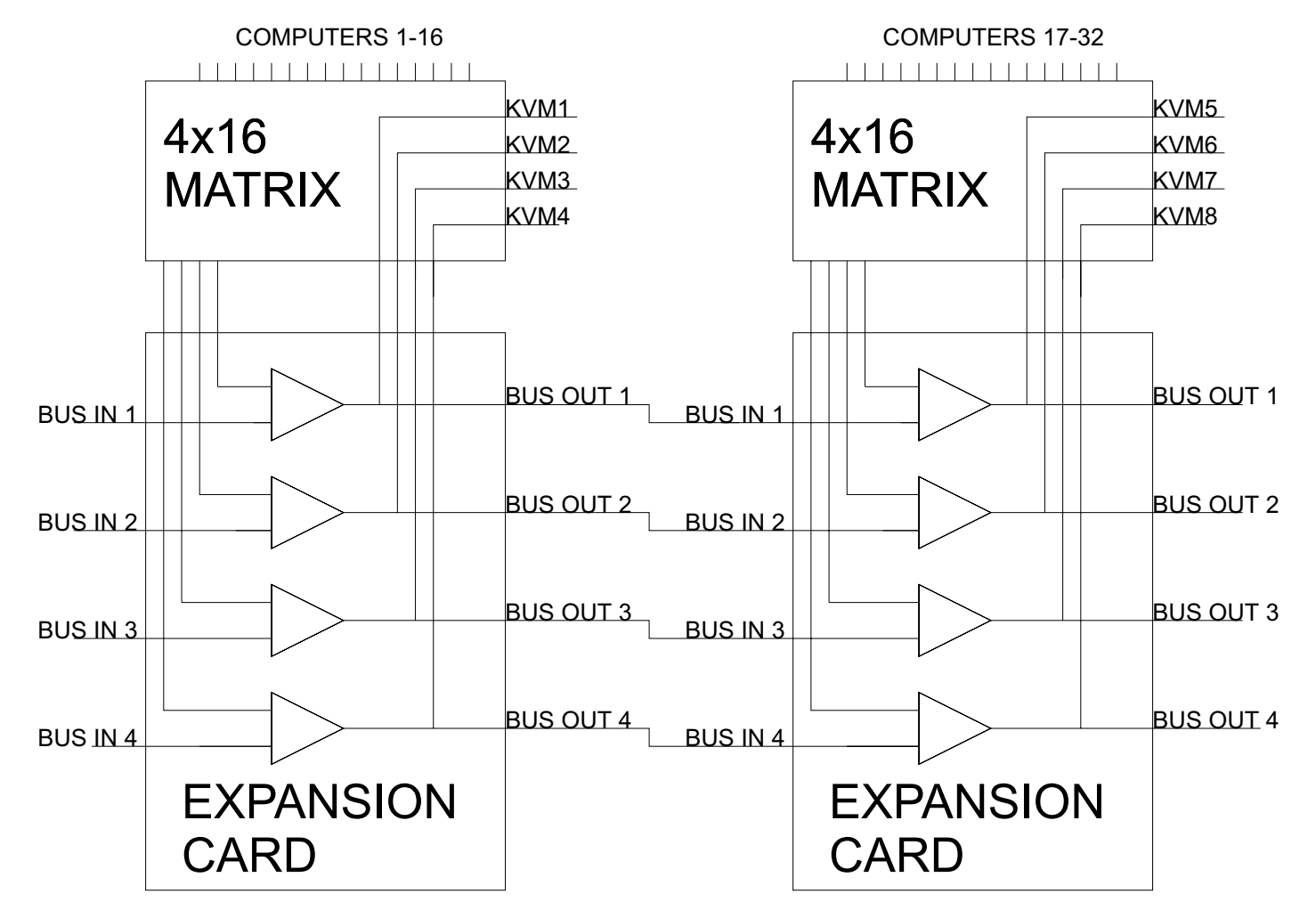

UltraMatrix 4X Technical Overview

## POWER UP DIAGNOSTICS

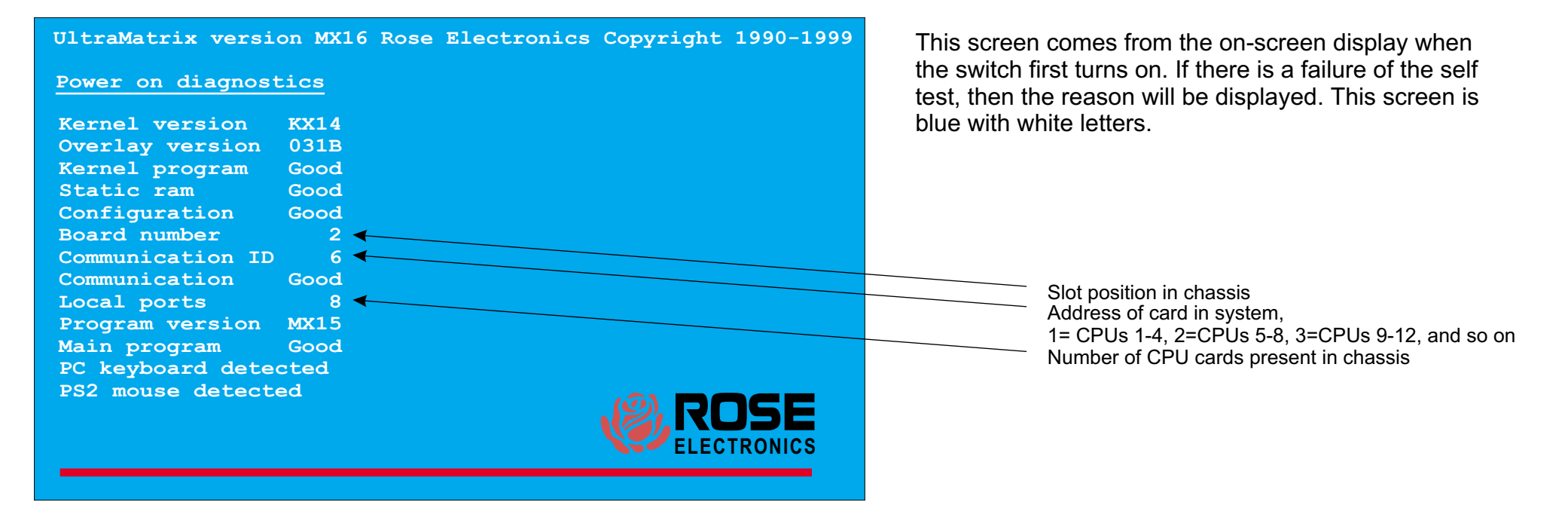

### UltraMatrix 4X Technical Overview

# MAIN CONFIGURATION MENU

This screen comes from the on-screen display by pressing and releasing the left control key and the hitting the F12 key. From this page, you reach all other pages to configure the unit.

Navigation through the menus is very simple, use the arrow keys to go to an item and hit enter to go to that page or to change a value. The help line at the bottom, changes to explain what each setting is. When changing a value, pop-up boxes appear,

| UltraMatrix ver                                   | rsion MX16 Rose Elec                        | tronics Copyrigh | t 1990-1999 |                                                              |
|---------------------------------------------------|---------------------------------------------|------------------|-------------|--------------------------------------------------------------|
| Main Menu                                         |                                             |                  |             | LIST OF HELP MESSAGE FOR EACH ITEM                           |
| Configure                                         |                                             |                  |             |                                                              |
| System                                            |                                             |                  | ······.     | Configure password, box numbers, keyboard settings, appearan |
| Computer                                          |                                             |                  |             | Configure computer names, keyboard, and mouse type           |
| KVM                                               |                                             |                  | ······.     | Configure KVM name, resolution, start port, and login mode   |
| User                                              |                                             |                  | ······.     | Configure user name, password, and profile                   |
| Profile                                           |                                             |                  | ······.     | Configure user access and other settings                     |
| Group                                             |                                             |                  | ······      | Configure group names and which computers are in groups      |
| Status                                            |                                             |                  | ······.     | Show communication and connection status                     |
| Save                                              |                                             |                  |             | Sends configuration to system and saves to flash memory      |
| Exit                                              |                                             |                  |             | Exit this menu and return to normal operation                |
|                                                   |                                             |                  |             |                                                              |
| Use arrow keys<br>selection and<br>or press escap | s to highlight<br>press enter<br>De to exit |                  | OSE         |                                                              |
|                                                   |                                             |                  |             |                                                              |
| Configure passw                                   | ord, box numbers, ke                        | vboard settings. | annearance  |                                                              |

### UltraMatrix 4X Technical Overview

## CONFIGURE SYSTEM

#### Configure system

| System settings                                                                                                    |      |                                                                        |
|----------------------------------------------------------------------------------------------------|------|------------------------------------------------------------------------|
| Configure password ******                                                                                                    | *    | Password to configure box                                              |
| Starting computer number                                                                                                    | 1    | Number for first CPU on this box, rounded to multiple of 4 + 1 —       |
| Maximum computer 6                                                                                                    | 54   | Maximum number of computers in system                                  |
| Keyboard settings                                                                                                    |      |                                                                        |
| PC keyboard rate (chars/sec)                                                                                                    | 20   | Rate at which key down repeats (1-31)                                  |
| PC keyboard delay Fa                                                                                                    | st   | Delay time before key down starts to repeat                            |
| Sun keyboard language                                                                                                    | US   | Response to Sun computer's query for language type                     |
| Appearance                                                                                                    |      |                                                                        |
| Menu color scheme Night sk                                                                                                    | sy l | Colors of the configuration menu                                       |
| Screen saver Weavin                                                                                                    | ng   | Shows pattern if no keyboard or mouse activity                         |
| Screen saver time (seconds) 120                                                                                                    | 00   | Time to screen saver, if no keyboard or mouse activity (0-9999)        |
| Background color Cya                                                                                                    | an   | Background color of connection status and select menu                  |
| Text color Blac                                                                                                    | ck   | Text color of connection status and select menu                        |
| Position X= 2 Y= 4                                                                                                    | 15   | Position of connection status                                          |
| Fadeout (seconds)                                                                                                    | 5    | ······ Connect status erase time(0-255), 0=don't show, 255=always show |
| Description of the second in the second second seco |      |                                                                        |
| Password to configure box                                                                                                    |      |                                                                        |
|                                                                                                    |      |                                                                        |

This is a critical item to configure. The setting on the bottom card determines the addresses of the CPU in the chassis. The settings on the upper cards are ignored, they automatically follow the bottom card sequentially.

LIST OF HELP MESSAGE FOR EACH ITEM

1 = CPU 1-4, 5 = CPU 5-8, 9 = CPU 9-12, 13 = CPU 13-16 and so on

### UltraMatrix 4X Technical Overview

## **CONFIGURE COMPUTER**

| Configure co | mputer                                                                                                    |                                                                                                    |         |                        |
|--------------|----------------------------------------------------------------------------------------------------|----------------------------------------------------------------------------------------------------|---------|------------------------|
|              | and the second second sec | an an tha tha an tao an tao an tao an tao an tao an tao an tao an tao an tao an tao an tao an tao an tao an tao<br>Tao an tao an tao an tao an tao an tao an tao an tao an tao an tao an tao an tao an tao an tao an tao an tao an t |         |                        |
| Computer     | name                                                                                                    | Keyboard                                                                                                    | l Mouse | •••••                  |
| 1 Computer   | 1                                                                                                    | PC2                                                                                                    | PS2     |                        |
| 2 Computer   | 2                                                                                                    | PC2                                                                                                    | PS2     |                        |
| 3 Computer   | 3                                                                                                    | PC2                                                                                                    | PS2     |                        |
| 4 Computer   | 4                                                                                                    | PC2                                                                                                    | PS2     |                        |
| 5 Computer   | 5                                                                                                    | PC2                                                                                                    | PS2     |                        |
| 6 Computer   | 6                                                                                                    | PC2                                                                                                    | PS2     |                        |
| 7 Computer   | 7                                                                                                    | PC2                                                                                                    | PS2     |                        |
| 8 Computer   | 8                                                                                                    | PC2                                                                                                    | PS2     |                        |
| 9 Computer   | 9                                                                                                    | PC2                                                                                                    | PS2     |                        |
| 10 Computer  | 10                                                                                                    | PC2                                                                                                    | PS2     |                        |
| 11 Computer  | 11                                                                                                    | PC2                                                                                                    | PS2     |                        |
| 12 Computer  | 12                                                                                                    | PC2                                                                                                    | PS2     |                        |
| 13 Computer  | 13                                                                                                    | PC2                                                                                                    | PS2     |                        |
| 14 Computer  | 14                                                                                                    | PC2                                                                                                    | PS2     |                        |
| 15 Computer  | 15                                                                                                    | PC2                                                                                                    | PS2     |                        |
| 16 Computer  | 16                                                                                                    | PC2                                                                                                    | PS2     |                        |
| Nome of comp |                                                                                                    | to 16 cho                                                                                                    |         |                        |
| Name of comp | uter up                                                                                                    | LO IO Cha                                                                                                    | racters |                        |
| use page up  | ana page                                                                                                    | aown key                                                                                                    | S TO CO | niigure more computers |

#### LIST OF HELP MESSAGE FOR EACH COLUMN

Name of computer up to 16 characters

Use page up and page down keys to configure more computers Type of computer, for PCs this is the computer's keyboard mode Type of computer mouse used, can be changed for PCs only

### UltraMatrix 4X Technical Overview

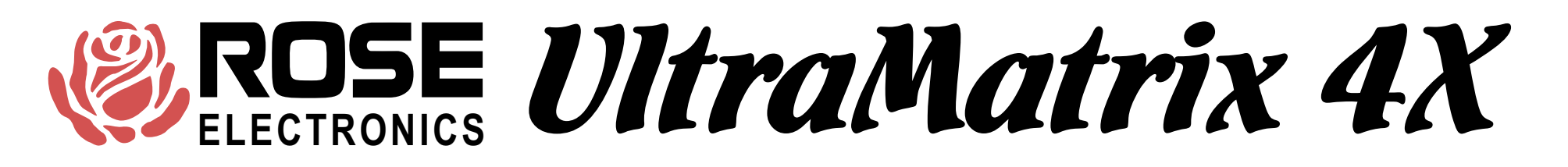

## CONFIGURE KVM

#### Configure KVM

| _  |       |        |      |             |             |         |       |       |          |
|----|-------|--------|------|-------------|-------------|---------|-------|-------|----------|
|    | KVM n | ame    |      | Resolution  | Start       | Login   | User  |       |          |
| 1  | KVM S | tation | 1    | 640x480@60  | 0           | No      | User  | 1     |          |
| 2  | KVM S | tation | 2    | 640x480@60  | 0           | No      | User  | 2     |          |
| 3  | KVM S | tation | 3    | 640x480@60  | 0           | No      | User  | 3     |          |
| Δ  | KVM S | tation | Δ    | 640×480060  | 0           | No      | liser | Δ     |          |
|    | KVM 5 | cacion |      | 0407400600  | 0           | NO      | USEL  | 3     |          |
|    |       |        |      |             |             |         |       |       |          |
|    |       |        |      |             |             |         |       |       |          |
|    |       |        |      |             |             |         |       |       |          |
|    |       |        |      |             | · · · · · · |         |       |       |          |
|    |       |        |      |             |             |         |       |       |          |
|    |       |        |      |             |             |         |       |       |          |
|    |       |        |      |             |             |         |       |       |          |
|    |       |        |      |             |             |         |       |       |          |
|    |       |        |      |             |             |         |       |       |          |
|    |       |        |      |             |             |         |       |       |          |
|    |       |        |      |             |             |         |       |       |          |
|    |       |        |      |             |             |         |       |       |          |
|    |       |        |      |             |             |         |       |       |          |
|    |       |        |      |             |             |         |       |       |          |
| Na | me of | keyboa | ird- | video-mouse | station     | (KVM) , | up to | 16 ch | aracters |

#### LIST OF HELP MESSAGE FOR EACH COLUMN

If name/password not required, this user is assigned to KVM Required to enter user name/password to access computers Computer connected to when box is powered on, use 0 for none Resolution of on-screen-display when no external video Name of keyboard-video-mouse station (KVM), up to 16 characters

### UltraMatrix 4X Technical Overview

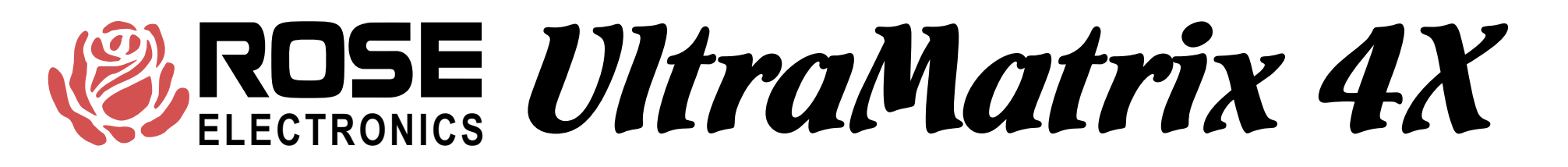

### **CONFIGURE USER**

| Con | £ ; , |      | IICON |
|-----|-------|------|-------|
| COL | TTC   | JULE | User  |

| User name Password | Profile     |         |
|--------------------|-------------|---------|
| User 1 *******     | Profil 1    |         |
| User 2 *******     | Profil 2    |         |
| User 3 *******     | Profil 3    |         |
| User 4 *******     | Profil 4    |         |
| User 5 *******     | Profil 5    |         |
| User 6 *******     | Profil 6    |         |
| User 7 *******     | Profil 7    |         |
| User 8 *******     | Profil 8    |         |
| User 9 *******     | Profil 9    |         |
| User10 *******     | Profil10    |         |
| User11 *******     | Profil11    |         |
| User12 *******     | Profil12    |         |
| User13 *******     | Profil13    |         |
| User14 *******     | Profil14    |         |
| User15 *******     | Profil15    |         |
| User16 *******     | Profil16    |         |
|                    |             |         |
| User login name,   | up to 8 cha | racters |

#### LIST OF HELP MESSAGE FOR EACH COLUMN

User login name, up to 8 characters

User password, up to 8 characters

User profile, controls access rights and other settings

### UltraMatrix 4X Technical Overview

### CONFIGURE PROFILE

#### Configure Profile

| Name     | Access  | Connect | Share | Scan | Logout |
|----------|---------|---------|-------|------|--------|
| Profil 1 | Group 1 | Share   | 2     | 5    | 240    |
| Profil 2 | Group 2 | Share   | 2     | 5    | 240    |
| Profil 3 | Group 3 | Share   | 2     | 5    | 240    |
| Profil 4 | Group 4 | Share   | 2     | 5    | 240    |
| Profil 5 | Group 5 | Share   | 2     | 5    | 240    |
| Profil 6 | Group 6 | Share   | 2     | 5    | 240    |
| Profil 7 | Group 7 | Share   | 2     | 5    | 240    |
| Profil 8 | Group 8 | Share   | 2     | 5    | 240    |
| Profil 9 | Group 9 | Share   | 2     | 5    | 240    |
| Profil10 | Group11 | Share   | 2     | 5    | 240    |
| Profil12 | Group12 | Share   | 2     | 5    | 240    |
| Profil13 | Group13 | Share   | 2     | 5    | 240    |
| Profil14 | Group14 | Share   | 2     | 5    | 240    |
| Profil15 | Group15 | Share   | 2     | 5    | 240    |
| Profil16 | Group16 | Share   | 2     | 5    | 240    |
|          |         |         |       |      |        |

Profile name, up to 8 characters

#### LIST OF HELP MESSAGE FOR EACH COLUMN

Profile name, up to 8 characters

Which group of computers a user may access

Which connect mode (view, share, control, or private) is used Time(seconds) if no kb-ms activity, another can share computer Time(seconds) in scan mode between switching to next computer Time(minutes) with no kb-ms activity that CPU is disconnected

UltraMatrix 4X Technical Overview

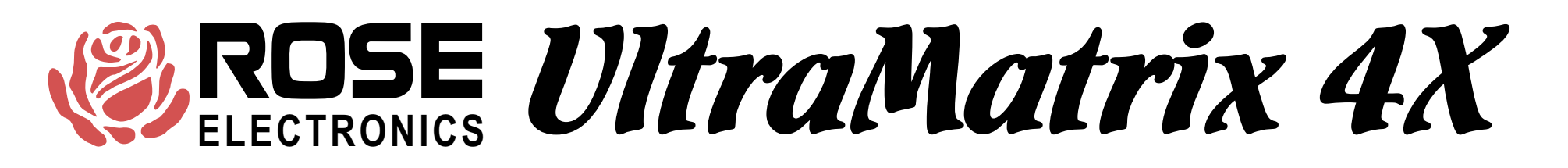

### **CONFIGURE GROUP**

#### Configure Group

| Computer     |    | Group 2                                 |
|--------------|----|-----------------------------------------|
| 1 Computer   | 1  | + + + + + + + + + + + + + + + + + + + + |
| 2 Computer   | 2  | + + + + + + + + + + + + + + + + + + + + |
| 3 Computer   | 3  | + + + + + + + + + + + + + + + + + + + + |
| 4 Computer   | 4  | + + + + + + + + + + + + + + + + + + + + |
| 5 Computer   | 5  | + + + + + + + + + + + + + + + + + + + + |
| 6 Computer   | 6  | + + + + + + + + + + + + + + + + + + + + |
| 7 Computer   | 7  | + + + + + + + + + + + + + + + + + + + + |
| 8 Computer   | 8  | + + + + + + + + + + + + + + + + + + + + |
| 9 Computer   | 9  | + + + + + + + + + + + + + + + + + + + + |
| 10 Computer  | 10 | + + + + + + + + + + + + + + + + + + + + |
| 11 Computer  | 11 | + + + + + + + + + + + + + + + + + + + + |
| 12 Computer  | 12 | + + + + + + + + + + + + + + + + + + + + |
| 13 Computer  | 13 | + + + + + + + + + + + + + + + + + + + + |
| 14 Computer  | 14 | + + + + + + + + + + + + + + + + + + + + |
| 15 Computer  | 15 | + + + + + + + + + + + + + + + + + + + + |
| 16 Computer  | 16 | + + + + + + + + + + + + + + + + + + + + |
|              |    | helene te meur BACE UD/DOM              |
| + means comp |    | Defong to group PAGE UP/DOW             |

This page determines which computers belong to which group. Use the arrow keys to go to the desired row(computer) and column(group) and use the space bar to toggle whether that computer is a member of the group or not.

You can also hit enter to change the name of the group depending upon which column the cursor is in.

#### UltraMatrix 4X Technical Overview

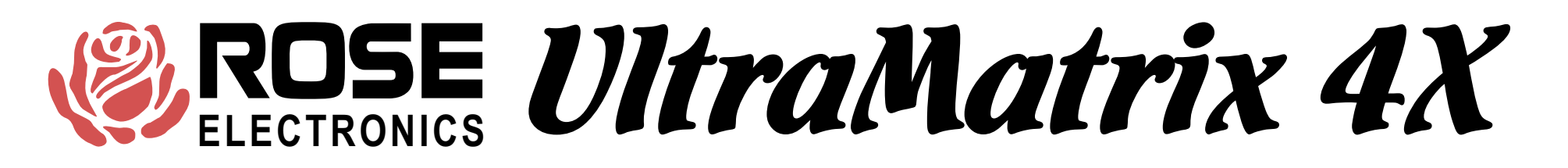

# STATUS

#### System Status

| Computers  | Power   | Slot   | Ver   | KVM   | CPU   | User    | Status           |
|------------|---------|--------|-------|-------|-------|---------|------------------|
| 1-4        |         | 1      | 013   | PC    | 14    | Bob     | View mode        |
| 5-8        |         | 2      | 013   | PC    | 3     | David   | Share mode       |
| 9-12       |         | 3      | 013   | PC    | 14    | Sharon  | View mode        |
| 13-16      |         | 4      | 013   | Sun   |       |         | Not logged in    |
| 17-20      |         |        |       |       |       |         | No response      |
| 21-24      |         |        |       |       |       |         | No response      |
| 25-28      |         |        |       |       |       |         | No response      |
| 29-32      |         |        |       |       |       |         | No response      |
| 33-36      |         |        |       |       |       |         | No response      |
| 37-40      |         |        |       |       |       |         | No response      |
| 41-44      |         |        |       |       |       |         | No response      |
| 45-48      |         |        |       |       |       |         | No response      |
| 49-52      |         |        |       |       |       |         | No response      |
| 53-56      |         |        |       |       |       |         | No response      |
| 57-60      |         |        |       |       |       |         | No response      |
| 61-64      |         |        |       |       |       |         | No response      |
|            |         | 100    |       |       |       |         |                  |
| Slot: card | positio | on/Ver | : pro | ogram | versi | on/KVM: | PC, Sun, or none |

This is a very powerful feature that lets you see many things from one screen. Each data line can be green, yellow, or red. Green means the KVM on that card is connected to a CPU Yellow means the KVM is not connected

Red means the card does not exist or has an error

| Computers                | Which card it is                                                                           |
|--------------------------|--------------------------------------------------------------------------------------------|
| Power                    | Each square is green for power on to the CPU and red for power off to the CPU              |
| Slot                     | Which slot the card is installed in                                                        |
| Ver                      | The firmware version of the main program                                                   |
| KVM                      | The type of KVM attached either none, PC, or Sun                                           |
| CPU                      | If a connection is present, which computer the KVM is connected to                         |
| User                     | If a connection is present, which user is logged on the KVM                                |
| Status                   | What the state of the card is can be any of the following:                                 |
| <u>Connected (green)</u> |                                                                                            |
| 1 View mode              | The KVM is connected in view mode                                                          |
| 2 Share mode             | The KVM is connected in share mode                                                         |
| 3 Control mode           | The KVM is connected in control mode                                                       |
| 4 Private mode           | The KVM is connected in private mode                                                       |
| Disconnected (yellow)    | <u>l</u>                                                                                   |
| 5 Initial state          | Since power on, the KVM has never been connected                                           |
| 6 User request           | The user typed in a control Q command and disconnected                                     |
| 7 Timed out              | The disconnect timer elapsed and the user was disconnected                                 |
| 8 Video path cancel      | A conflict with a KVM on the same slot position caused a disconnect                        |
| 9 Private mode cancel    | Another user in private mode overrode the connection                                       |
| 10 No response           | The last connect was to a non-existent computer                                            |
| 12 Not in access group   | Last attempt to connect was to computer not in access group of user                        |
| 13 Computer is private   | Last attempt to connect was to a computer already connecte to another user in private mode |
| 14 Queue full            | More than 4 KVMs tried to connect to a single computer                                     |
| 15 Unknown reason        | Error, call tech support                                                                   |
| 16 Not logged in         | Log in is required and no user has logged in                                               |
| 17 Remote request        | The computer was disconnected by RS232 command                                             |

The numbers in the connect and disconnect states are result codes returned by the RS232 switching command.

### UltraMatrix 4X Technical Overview

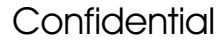

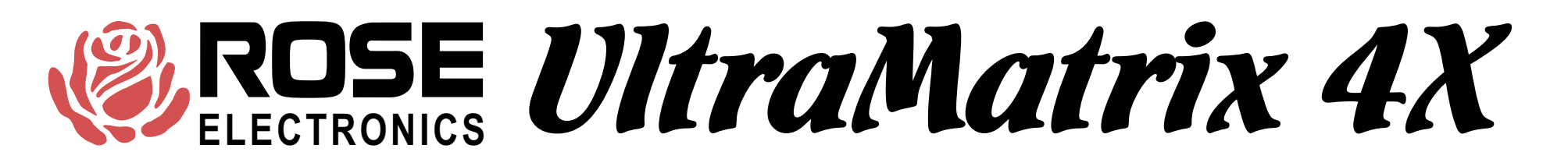

## **CONFIGURATION MENU SAVE**

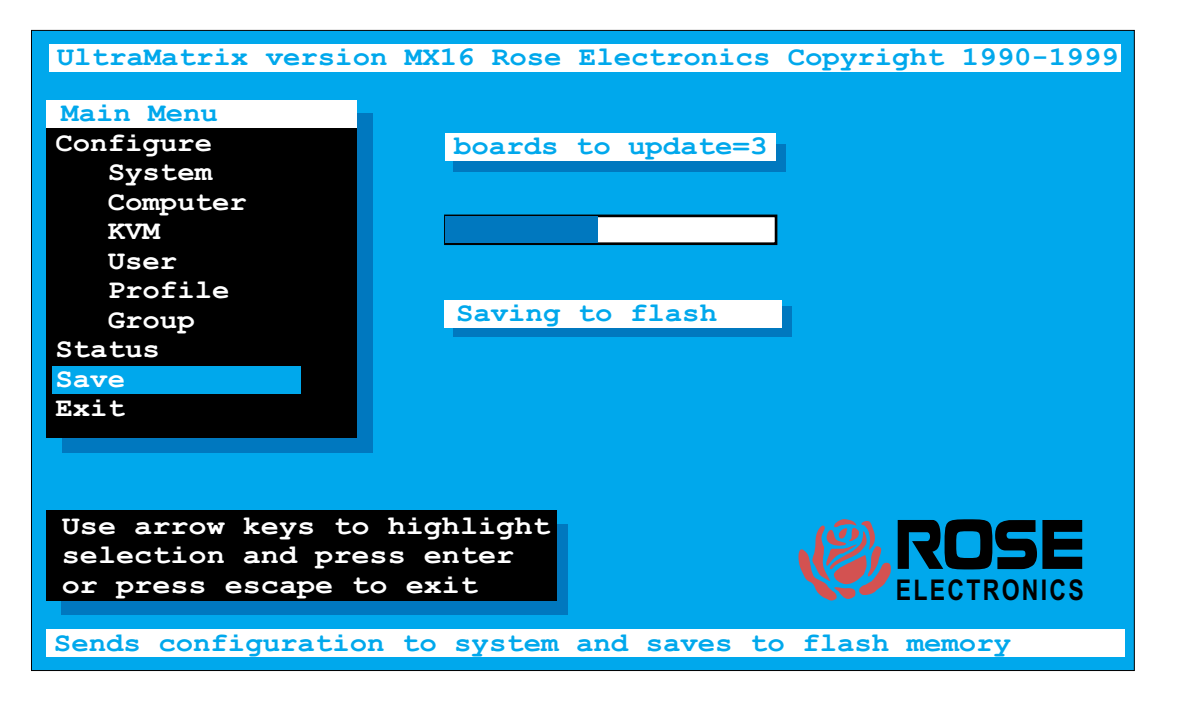

The save function is used to save all the settings in flash memory. The configuration is automatically sent to all the other boards in the system. The number of boards (other than the one you are on) is listed and a progress bar is shown as the flash memory is saved.

### UltraMatrix 4X Technical Overview

## SWITCHING TO COMPUTERS

| Computer selec | t menu |
|----------------|--------|
| 1 Mail Serve   | r      |
| 2 NT Server    | 1      |
| 3 NT Server    | 2      |
| 40NT Server    | 3      |
| 5 Inventory    |        |
| 6 Inventory    | 2      |
| 7 Sales doma   | in     |
| 8 Computer     | 8      |
| 9 Computer     | 9      |
| 10 Computer    | 10     |
| 11 Computer    | 11     |
| 12 Computer    | 12     |
| 13 Computer    | 13     |
| 14 Computer    | 14     |
| 15 Computer    | 15     |
| 16 Computer    | 16     |
|                |        |

You can switch to computers through three different methods:

- 1. **COMPUTER SELECT MENU** Pressing and releasing the left control and then hitting the escape key brings up the computer select menu. Use the arrow keys and the page up and page down to highlight a computer and hit enter to switch to it.
- 2. **DIRECT BY NUMBER** If you know the number of the computer you want to switch to then press and release the left control key, enter the numeric value using the number keys below the function keys, and hit enter to switch.
- 3. USING THE RS232 port Specify the KVM value with Knnn where nnn is the 1-255 KVM number of the card desired. Specify the CPU number with Cnnnn where nnnn is the 1 to 1000 computer number of the CPU desired. Send S to switch or question for an inquiry. <cr> below means carriage return (value 13). The last value of K or C is remembered.

| For example: K1C3S <cr></cr> | Switches KVM 1 to computer 3                                                                                                    |
|------------------------------|----------------------------------------------------------------------------------------------------|
| For example: K2? <cr></cr>   | Returns which computer KVM 2 is connected to                                                                                                    |
|                              | in the form K2CnnnRxx <cr> where nnn is the computer connected or last connected and xx is the status value described previously on the status page.</cr> |

The on-screen display gives you messages on the status of your connection and you will receive a message of the following type when connecting or disconnecting. The last line is the status and is very important for troubleshooting. This message may also be recalled with the control D command.

| Status MIS Console    |
|-----------------------|
| Connection successful |
| to NT Server          |
| on Admin              |
| Share mode            |

Status Control Room 5 Connect failed to Mail Server on Richard Not in access group Status App station 1 Disconnected from Payroll on Sharon Timed out

### UltraMatrix 4X Technical Overview

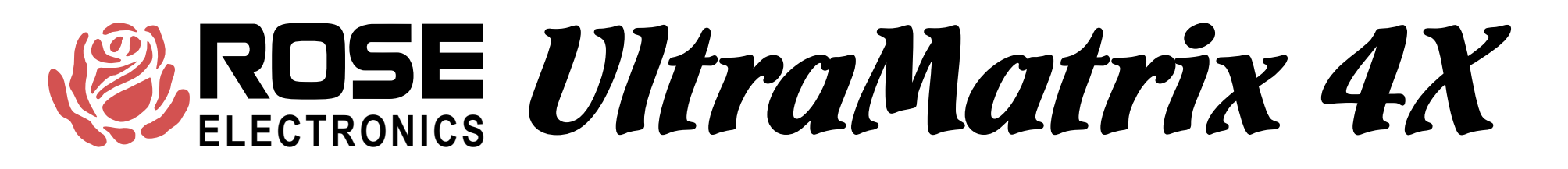

### SECURITY

There are several types of security features in the product.

#### 1. Configuration password

This feature is used to prevent unauthorized access to the configuration menus. The password is entered from the configure system page. Any subsequent access to the configuration page will require this password.

There is a password defeat jumper, in case the password is forgotten. The jumper is marked on the CPU cards. The unit is shipped with no jumper. If this jumper is installed., the unit will behave as if no password is present.

#### 2. Switch login

On the configure KVM page there is a selection for login yes/no. If you say yes all access to the box from this KVM will require a user id and password as shown to the left. Once the password is entered correctly, the profile assigned to the user via the configure user page will be active. The settings of that profile are assigned on the configure profile page.

#### 3. User access group

Each KVM has a user assigned to it. This is determined by the settings on the configure KVM page. If login=yes, then the user is from the value entered at the login box. If login=no, then the user name is from the user field adjacent to the login=no field. Each user has a profile from the configure user page and each profile has an access group. The access group can be configure to allow or deny access to any computer.

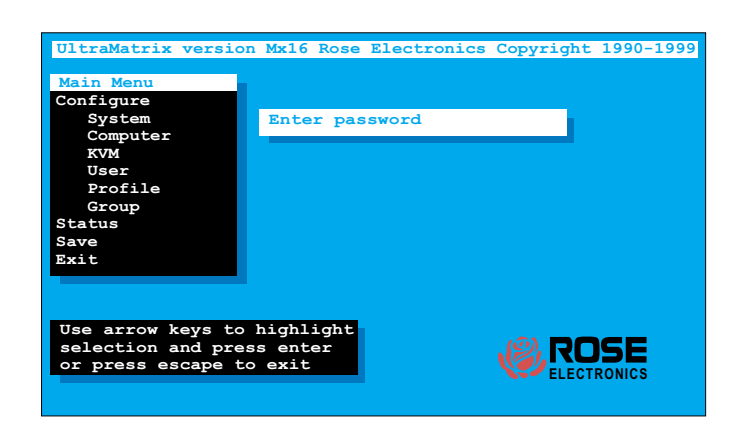

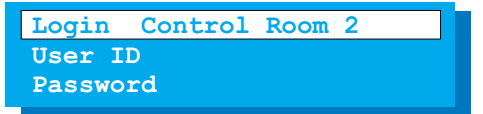

### UltraMatrix 4X Technical Overview

# SERIAL OPTIONS MENU

Hit space bar within 5 seconds of power-on of unit Primarily used for loading flash and initial installation

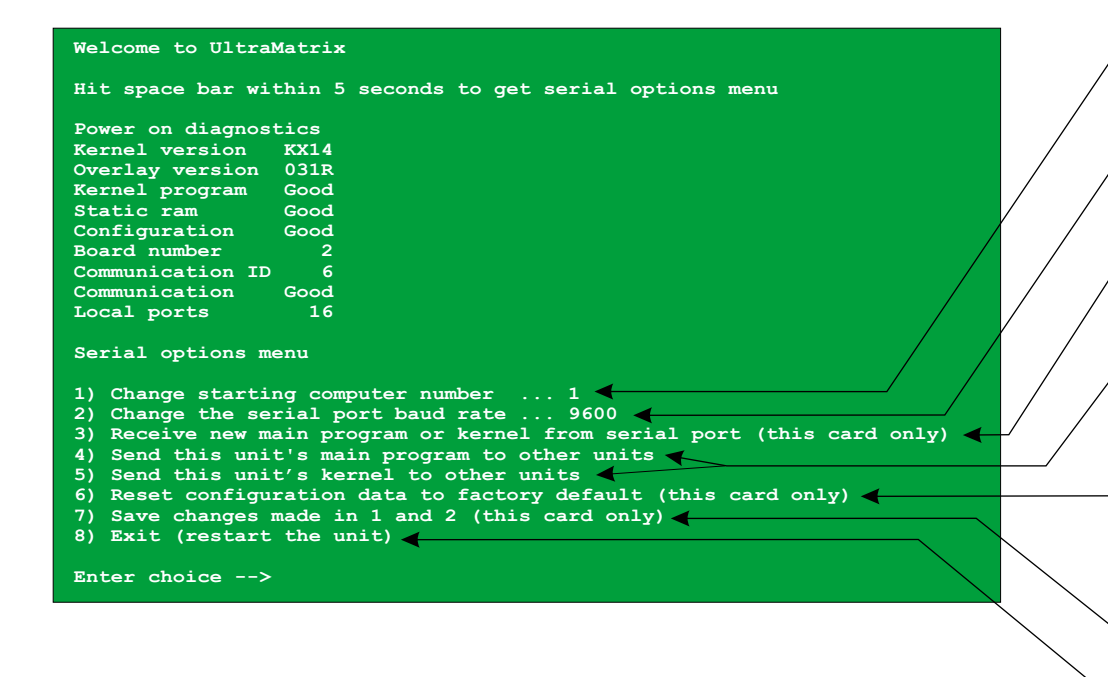

To set unit's address if no KVM in slot 1, can be saved with item 7

To set baud rate of serial port, can be saved with item 7 Much faster to use 57600 when loading new flash

- To load new flash program or kernel from serial port Use file copy from dos or send text file from Hyperterminal
- To copy flash program or kernel to other boxes Will display total of boards to update and prompt *Are you sure ? Y/N*
- Reset to factory default, resets this card only Other cards must be reset with save configuration from main configuration menu
- To save items 1 and 2 only
- Exits serial option menu and restarts box

### UltraMatrix 4X Technical Overview